# ホームページの「下水道台帳の閲覧」から「オンライン申請手続きの流れ」のpdfファイルを開く

 福岡市の
 ①Language

 道路・河川・下水道
 福岡市ホームページへ
 ユマホサイトへ
 音声読み上げ
 文字サイズ 小 中 大

 福岡市ホーム<> 市政全般
 水道・下水道・河川<> 道路・河川・下水道
 下水道音樂
 下水道台帳の閲覧

 夏新日: 2023年4月3日
 日本
 日本
 日本
 日本

下水道台帳の閲覧

道路下水道局管理部下水道管理課(市役所本庁舎6階)で下水道台帳を閲覧できます。 また、必要な部分は、印刷できます。(下水道台帳コピーサービス)

台帳の見方を相談できる時間:9時30分から16時00分まで

毎年度、3月最終営業日については、システムメンテナンスにより、終日、下水道管理課窓口での閲覧・印刷が出来ませんのでご注意ください。大変ご迷惑をおかけしますが、よろしくお願いします。

#### <下水道台帳閲覧ページについて>

- 下水道台帳閲覧ページへは、以下のリンクから移動してください。
   下水道台帳閲覧
- 下水道台帳閲覧の操作方法についての動画は、下記をご覧ください。
   操作方法(動画)(29,228kbyte)
- 下水道台帳閲覧の詳しい内容は、下記のリーフレットをご覧ください。
   リーフレット<福岡市公共下水道管>(6.754kbyte)

#### <下水道台帳コピーサービス有料化について>

■ コピー料金 : 1枚10円(A3, 白黒印刷)

<道路工事等に伴う地下埋設物協議について>

■ <u>オンライン申請手続きの流れ (110kbyte)</u>

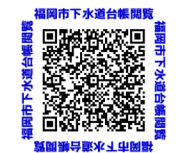

URLから申請ページを開く

#### 道路工事等に伴う地下埋設物協議に関する申請のオンライン受付について

●道路工事等に伴う地下埋設物協議に関する申請は新電子申請システムでの申請を受け付けております。(窓口による書面受付も可能です。)

●申請前に、道路下水道局管理部下水道管理課(市役所本庁舎6階)またはHP掲載の下水 道台帳を閲覧し、下水道の埋設位置や深さ等の確認を十分に行ってください。

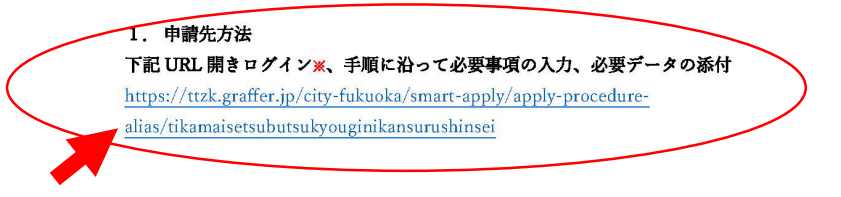

※Google アカウント、LINE アカウント、Graffer アカウントにてログインが可能です。

Graffer アカウントであれば、申請に不備があった際、申請履歴から再申請が可能な為、入力作業が軽減されます。

2. 申請の流れ

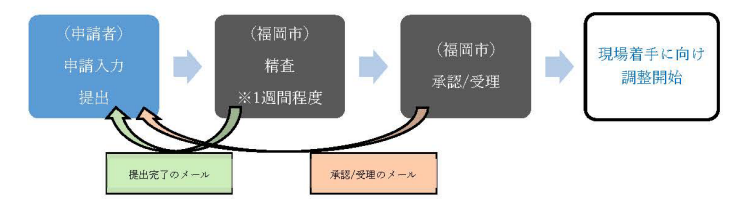

※お急ぎの場合や、精査期間の2週間を超過しても本市から返信がない場合は、下記迄ご連絡ください。

道路下水道局 管理部 下水道管理課 TEL092-711-4534

※本市よりメールにて返信を行う場合がありますので、メールの受信設定をされている場合は、次のドメイン指

定解除を行ってください。【@city.fukuoka.lg.jp】【@mail.graffer.jp】

#### 「ログインして申請に進む」をクリック

▲ 福岡市 電子申請

#### 道路工事等に伴う地下埋設物協議に関する申請

入力の状況

0%

福岡市の「道路工事等に伴う地下埋設物協議に関する申請」のネット申請ペ ージです。

#### 道路工事等に伴う地下埋設物協議に関する申請 とは

地下埋設物(下水道)協議に関する申請です。詳細な条件は下記URLでご 確認後に申請をお願いします。

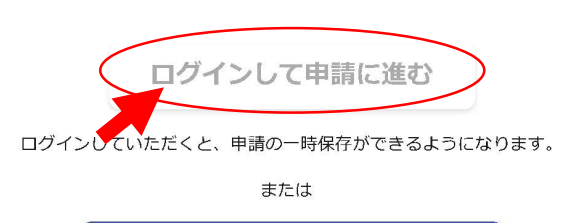

メールを認証して申請に進む

・はじめてログインする方(Grafferアカウントが無い方)は 「新規アカウント登録」をクリック(①)

・アカウント登録が完了している方は
 「Googleでログイン」「LINEでログイン」「メールアドレスでログイン」
 のいずれかをクリックし(②)、申請方法6のスライドへ

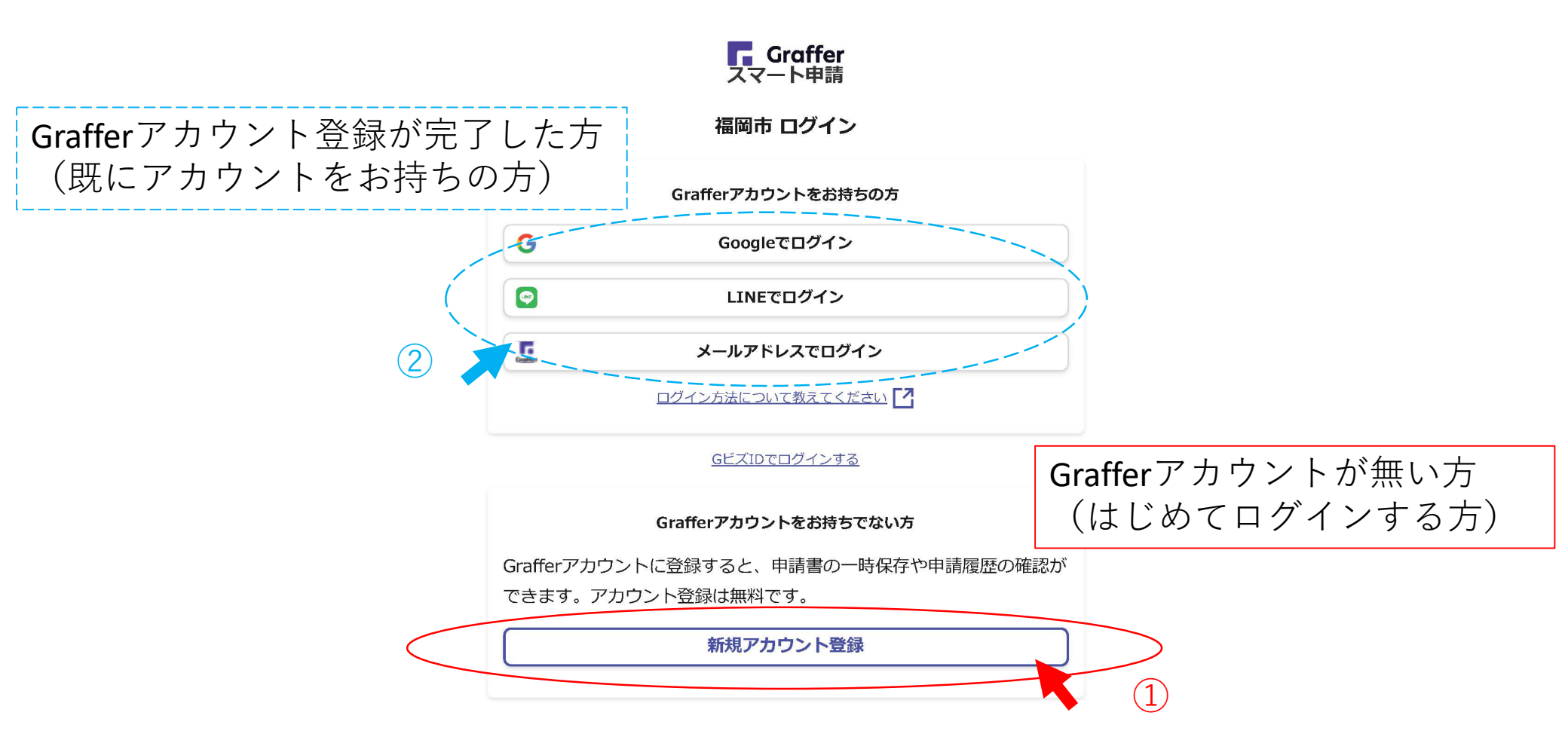

- ・新規登録(メールアドレスでアカウント登録)を行う場合必要事項を入力し(①)、
   同意事項にチェックした後(②)、「Grafferアカウントに登録」(③)をクリック
   メールの案内に従い登録を完了させる(④)
- GoogleもしくはLINEアカウントで登録を行う場合、「Googleで登録」「LINEで登録」
   のいずれかをクリック(⑤)
   (個)
   (個)
   (個)
   (個)
   (個)
   (個)
   (個)
   (日)
   (日)
   (日)
   (日)
   (日)
   (日)
   (日)
   (日)
   (日)
   (日)
   (日)
   (日)
   (日)
   (日)
   (日)
   (日)
   (日)
   (日)
   (日)
   (日)
   (日)
   (日)
   (日)
   (日)
   (日)
   (日)
   (日)
   (日)
   (日)
   (日)
   (日)
   (日)
   (日)
   (日)
   (日)
   (日)
   (日)
   (日)
   (日)
   (日)
   (日)
   (日)
   (日)
   (日)
   (日)
   (日)
   (日)
   (日)
   (日)
   (日)
   (日)
   (日)
   (日)
   (日)
   (日)
   (日)
   (日)
   (日)
   (日)
   (日)
   (日)
   (日)
   (日)
   (日)
   (日)
   (日)
   (日)
   (日)
   (日)
   (日)
   (日)
   (日)
   (日)
   (日)
   (日)
   (日)
   (日)
   (日)
   (日)
   (日)
   (日)
   (日)
   (日)
   (日)
   (日)
   (日)
   (日)
   (日)
   (日)
   (日)
   (日)
   (日)
   (日)
   (日)
   (日)
   (日)
   (日)
   (日)
   (日)
   (日)
   (日)
   (日)
   (日)
   (日)
   (日)
   (日)
   (日)
   (日)<

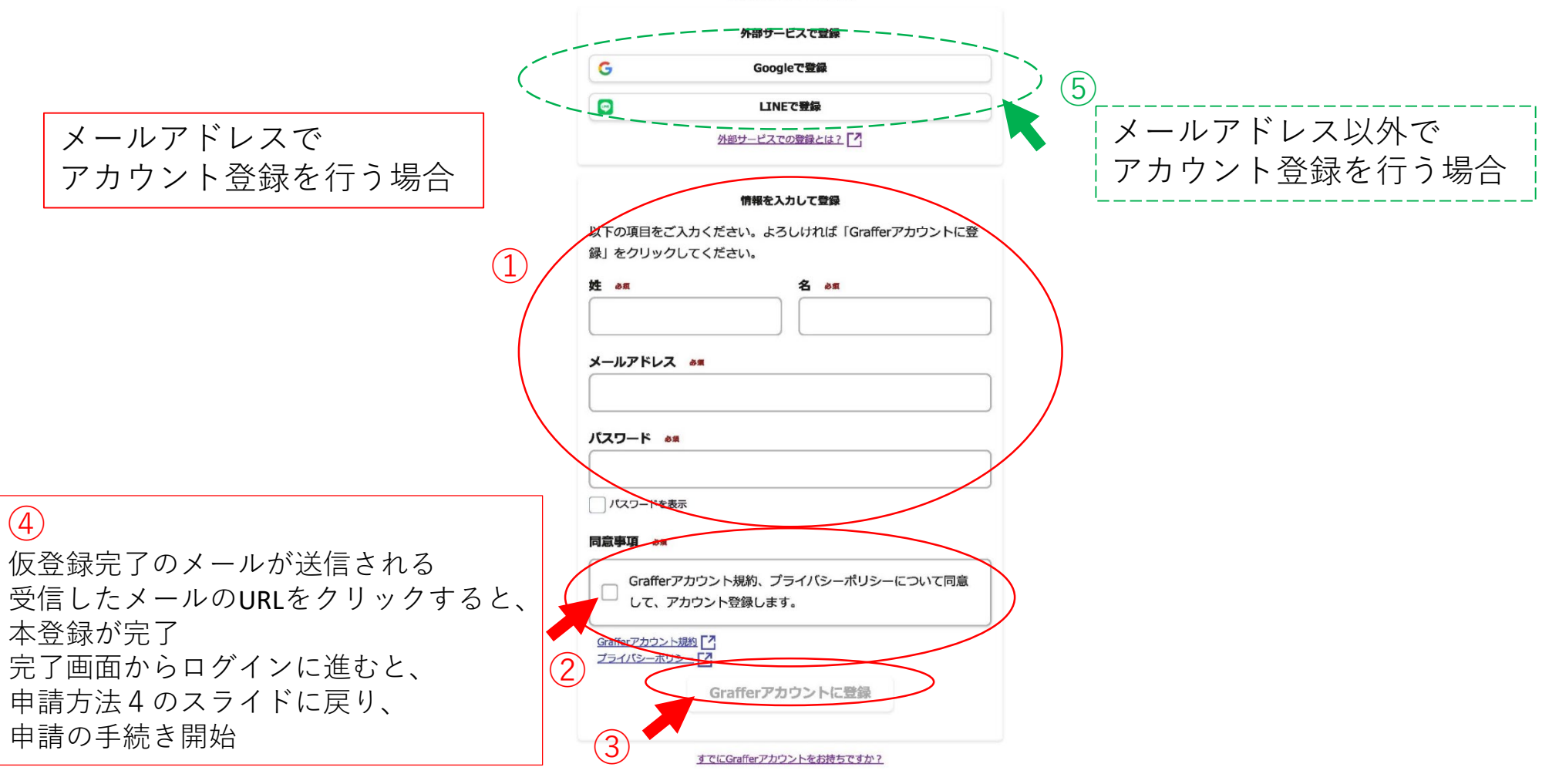

メールアドレスでログインする場合 メールアドレス及びパスワードを入力し(①)、「ログイン」をクリック(②)

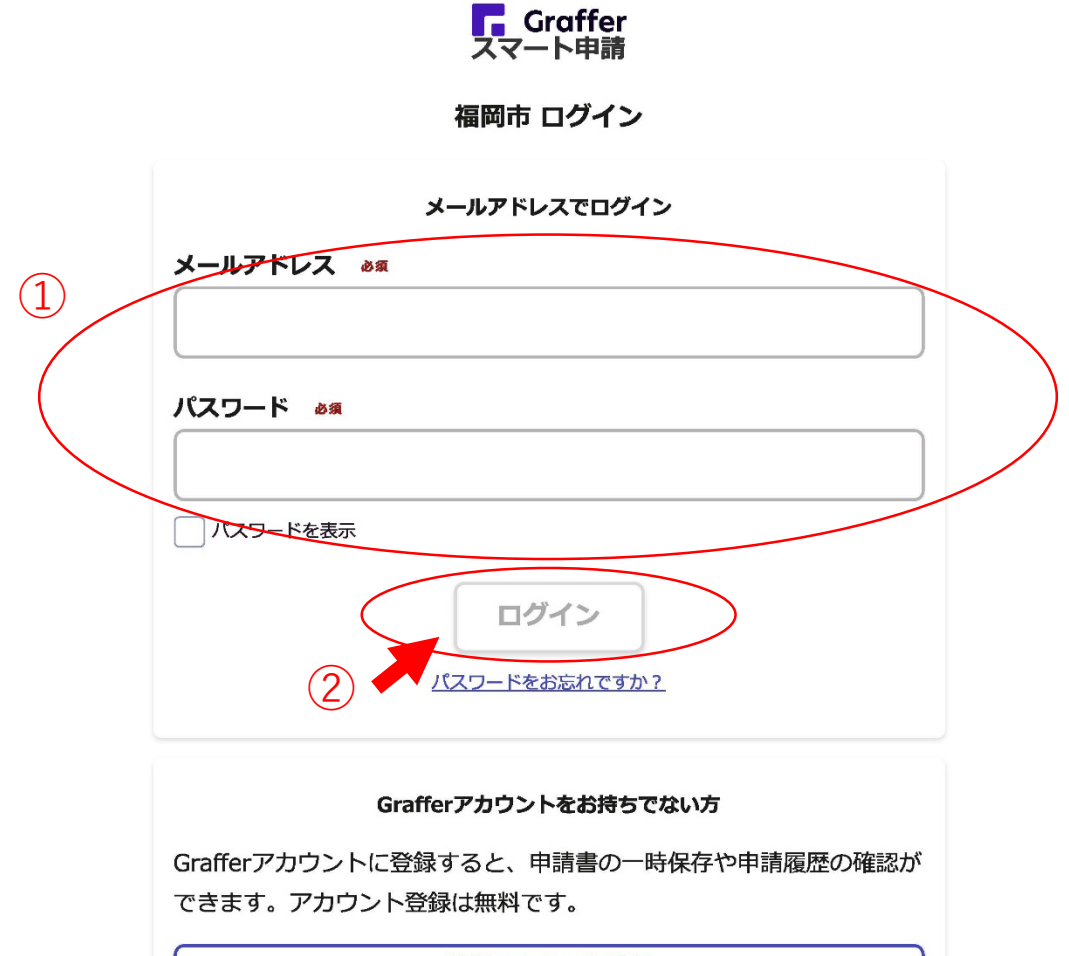

新規アカウント登録

<u>トップに戻る</u>

申請者種別を選択する

A 福岡市 電子申請

#### 道路工事等に伴う地下埋設物協議に関する申請

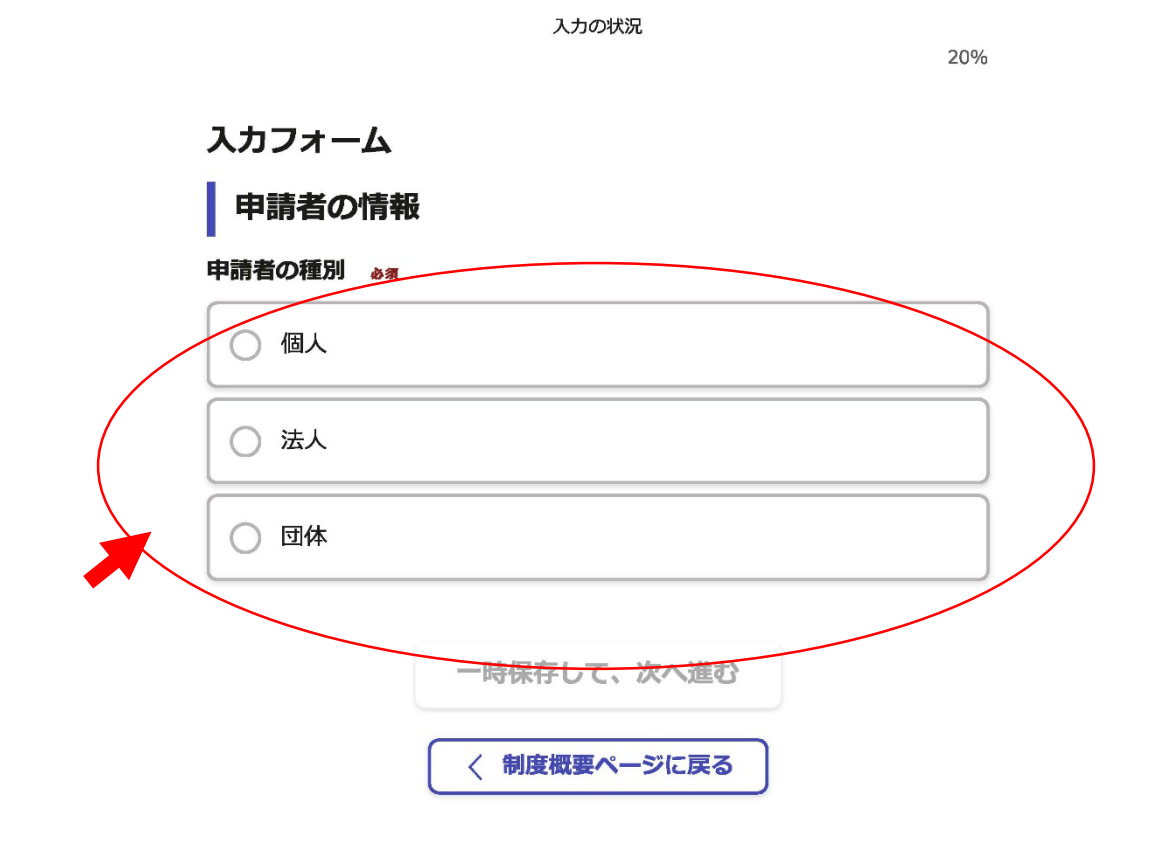

申請者の情報を入力し(①)、「一時保存して、次へ進む」をクリック(②)

|   | 申請有の情報                                                                                                    |
|---|----------------------------------------------------------------------------------------------------|
|   | 申請者の理測                                                                                                    |
|   | ○ 個人                                                                                                    |
|   | ○ 法人                                                                                                    |
|   | 0 BM4                                                                                                    |
|   | Q、法人を検索して自動入力する                                                                                                    |
|   | 法人名 500                                                                                                    |
|   |                                                                                                    |
|   | 法人名 (力力) am                                                                                                    |
|   |                                                                                                    |
| / | 野便香号 ●■<br>ハイフンなしの半角7倍で入力してください                                                                                                    |
|   | 審使番号から住所を入力                                                                                                    |
|   | ① 「郵便器号から住所を入力」を押すと、住所の一部が自動入力されます。                                                                                                    |
|   | 本店所在地 きま                                                                                                    |
|   | () 日朝入刀後、春和、マンション名、漆田留号など、任外の焼きかみれば入力してくたさい。<br>法人最号 An                                                                                                    |
|   |                                                                                                    |
|   | ☆<br>法人代表者名 en                                                                                                    |
|   | 法人代表書名 em<br>法人代表書名 em<br>電磁器書号 em<br>日中に度発が取れる磁器番号を入力してください                                                                                                    |
|   | 法人代表者名 en         電話最号 en         日中に遺跡が取れる電話番号を入力してください         メールアドレス cmix.xp                                                                                                    |
|   | 広人代表者名 en                                                                                                    |
|   |                                                                                                    |
|   | 法人代表者名 。m         法         ごを読得号 。m         日中に定義が均取れる電話勝号を入力してください         メールアドレス EBA20         メールアドレス EBA20         全統名当当者 am         世内均衡に電波状分裂な際に濃縮することがあるため、担当者の氏名を入力してください                                                                                                    |
|   | 法人代表者名 em         電転編号 em         電転編号 em         日中に電磁が取れる電磁器号を入力してください         メールアドレス cmix         メールアドレス cmix         使用の留に電波が必要な電磁解することがあるため、担当者の氏名を入力してください                                                                                                    |
|   | 法人代表者名 **         電転編号 **         日中に選邦が取れる電話撮号を入力してください         メールアドレス ***         メールアドレス ***         レールマドレス ***         レールマ ***         レールマ ***         レールマ ***         レールマ ***         レールマ ***         レールマ ***         レールマ ***         レールマ ***         レールマ ***         レールマ ***         レールマ ***         レールマ ***         レールマ ***         レールマ *** |
|   | 広人代表者名 as                                                                                                    |

(1)

埋設協議の目的を選択する

道路工事等に伴う地下埋設物協議に関する申請

入力の状況

40%

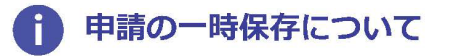

保存期間は30日間です。同じアカウントでログインし、この手続の 申請ページを開くことで、一時保存した内容から申請を再開できま す。

入力フォーム

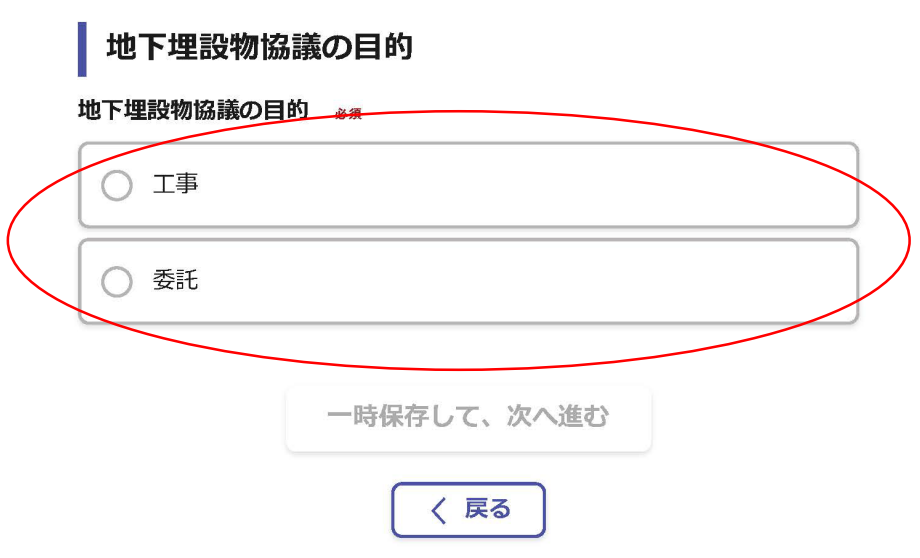

#### 工事・委託の詳細を入力し(①)、「一時保存して、次へ進む」をクリック(②)

入力の状況

道路工事等に伴う地下埋設物協議に関する申請

|   |                                               | 40% |
|---|-----------------------------------------------|-----|
|   | 入力フォーム                                        |     |
|   | 地下埋設物協議の目的                                    |     |
|   | 地下埋設物協議の目的 必須                                 | <   |
|   | О I <b>т</b>                                  |     |
| 1 | ○ 委託                                          |     |
|   | 発注者名 必须                                       |     |
|   | 例)株式会社〇〇建設                                    |     |
|   | 工事件名 必須                                       | /   |
|   | 例)〇〇建設工事                                      |     |
|   | 工事概要 必须                                       |     |
|   | 工事概要を入力してください                                 |     |
|   |                                               |     |
|   | <ul> <li>一時保存して、次へ進む</li> <li>く 戻る</li> </ul> |     |

工事・委託の工期を入力し(①)、「一時保存して、次へ進む」をクリック(②)

道路工事等に伴う地下埋設物協議に関する申請

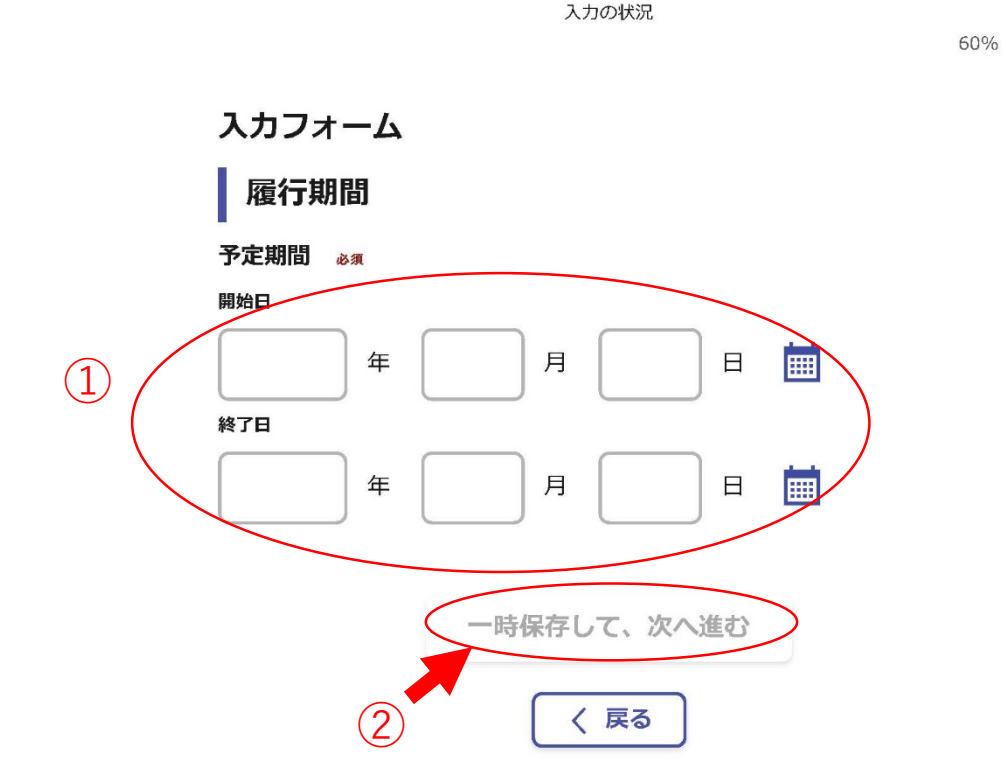

下水道台帳及び掘削範囲や深さがわかる資料をアップロードし(①)、 「一時保存して、次へ進む」をクリック(②)

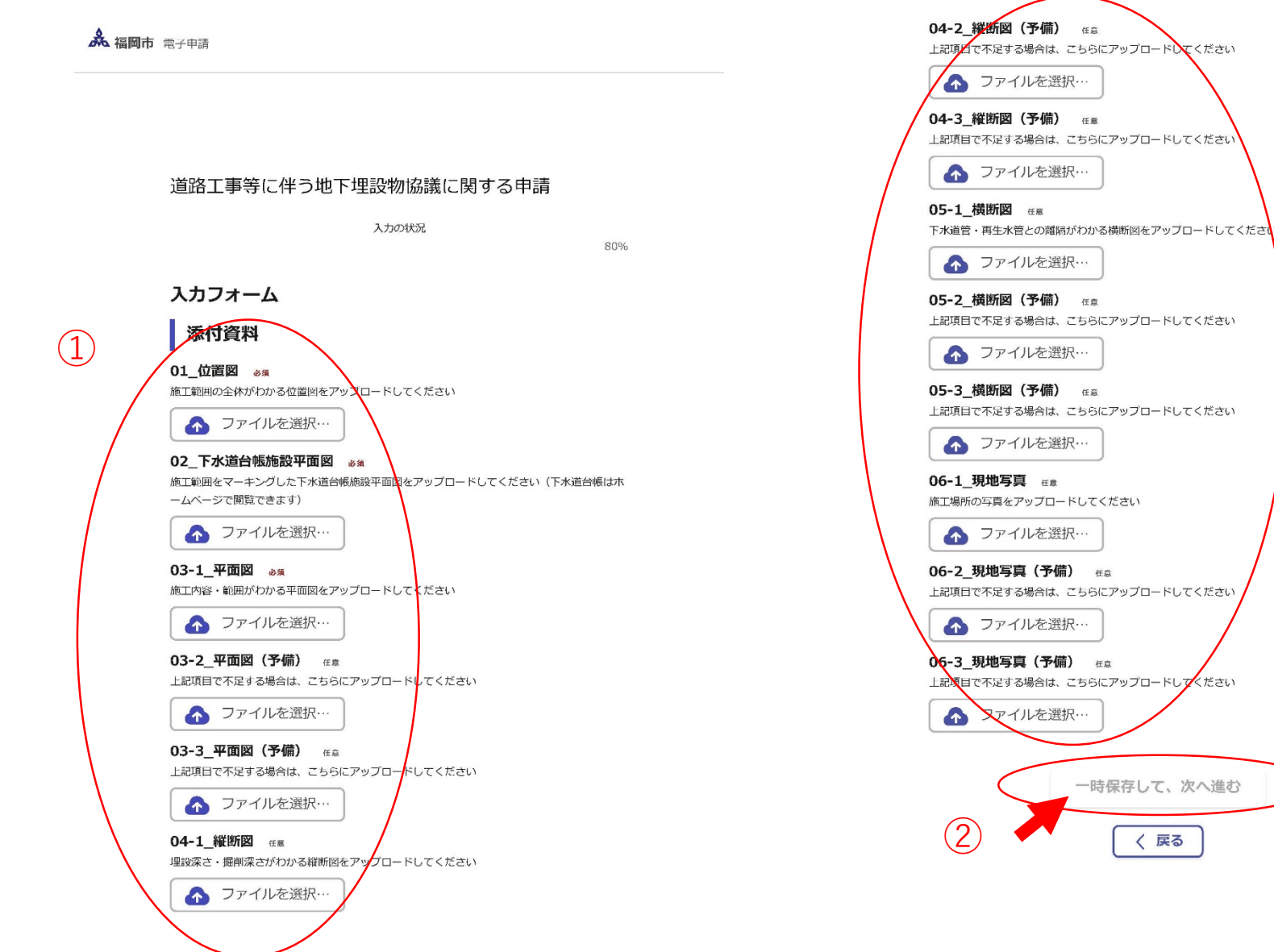

#### 内容を確認した後、「この内容で申請する」をクリック

| <b>漁 福岡市</b> 崇于申請     |   |      |  |  |  |  |  |
|-----------------------|---|------|--|--|--|--|--|
|                       |   |      |  |  |  |  |  |
|                       |   |      |  |  |  |  |  |
| 道路工事等に伴う地下埋設物協議に関する申請 |   |      |  |  |  |  |  |
| 入力の状況                 |   |      |  |  |  |  |  |
|                       |   | 100% |  |  |  |  |  |
| 申請内容の確認               |   |      |  |  |  |  |  |
| 申請者の情報                |   |      |  |  |  |  |  |
| 申請者の種別 🏼 💩            |   |      |  |  |  |  |  |
| 法人                    |   | 編集   |  |  |  |  |  |
| 法人名 西國                |   |      |  |  |  |  |  |
| 00建設                  | 1 | 編集   |  |  |  |  |  |
| 法人名(力ナ) 👌 🕱           |   |      |  |  |  |  |  |
| マルマルケンセツ              | / | 編集   |  |  |  |  |  |
| 郵便器号 必須               |   |      |  |  |  |  |  |
| 8108620               | / | 編集   |  |  |  |  |  |
| 本店所在地 きゅ              |   |      |  |  |  |  |  |
| 福岡県福岡市中央区天神〇-〇        | 1 | 編集   |  |  |  |  |  |
| 法人留号 必须               |   |      |  |  |  |  |  |
| 000000000000          |   | 編集   |  |  |  |  |  |
| 法人代表者名 💩 🕫            |   |      |  |  |  |  |  |
| 00 00                 | / | 編集   |  |  |  |  |  |
| 電話番号 💑                |   |      |  |  |  |  |  |
| 000-000-0000          | / | 編集   |  |  |  |  |  |
| メールアドレス 自殺入力          |   |      |  |  |  |  |  |

| 連絡担当者名 65                            |            |                               | 🖊 編集        |
|--------------------------------------|------------|-------------------------------|-------------|
| 00 00                                | ∠ 編集       | 04-1_縱斷図 低高                   |             |
| 地下埋設物協議の目的                           |            | STREE.out                     | ▲ 編集        |
| 地下埋設物協議の目的                           |            | 04-2_限時181(予編) 住在             | A 17744     |
| 工事                                   | ∠ 編集       | 04.0 Witcmin (32.0%)          | <u>《</u> 御未 |
| 発注者名 💩                               |            | 04-3_4(101161(3-100) 10.00    | ▲ 編集        |
| 福岡市00月00課                            | ∠ 編集       | 05-1 緯斯岡 🖙                    | C OID MC    |
| 工事件名 👦                               |            |                               | ▲ 編集        |
| OO地区下水道築造工事                          | ▲ 編集       | 05-2 機断図(予備) <sup>在此</sup>    | <u>P</u>    |
| 工事概要 👦                               |            |                               | ✔ 編集        |
| 下水道管付設                               | ∠ 編集       | 05-3_横断図 (予備) <sub>任司</sub>   |             |
| 履行期間                                 |            |                               | 👤 編集        |
| 予定期間 必須                              |            | 06-1_現地写真 低量                  | A 177.000   |
| 2023-11-06~2023-11-30                | 編集         | 98801月10日<br>0623 現地空間(美麗)    | <u>《</u> 編集 |
| 添付資料                                 |            | vo-∠_yue-yak(77m)/ tt≊        | ✔ 編集        |
|                                      |            | 06-3_現地写真(予備) HER             |             |
| 01_位置図 2/18                          |            |                               | ▲ 編集        |
| 位置图.pdf L                            | ▲ 編集       |                               |             |
| 02_下水道台帳施設平面図 💏                      |            | この内容で申請する                     |             |
| 上水道台張.pdf                            | ▲ 福果       |                               |             |
|                                      | 2 2 2 4 2  | •                             |             |
|                                      |            |                               |             |
| US-2_++LBIES (171188) 4±≣            | 2 編集       |                               |             |
| 03-3 平面図(予備) (15                     | and and an | 宿岡市公式ページとして株式会社グラファーが速営しています。 |             |
| A2-2 <sup>-1</sup> -mine (3.144) IIW |            |                               |             |
|                                      |            |                               |             |

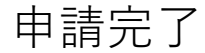

▲ 福岡市 電子申請

#### 申請が完了しました

完了メールを登録頂いたメールアドレスに送信しました。また、<u>申請内容はこちら(申請詳細)</u>からご確認いただけます。

アンケートのお願い

オンライン手続きにはどのくらいご満足いただけましたか?

ご感想 任意

オンライン手続きの良かった点や、今後オンライン手続きをより良いものにするための改 善点などを具体的にお聞かせください。

記載内容はご感想やご意見に限らせていただきます。ご質問や、申請内容に関する補足は、 福岡市までお問い合わせください。

利用規約に同意してアンケートを送信する

回答結果は、オンライン手続きを改善するために、本サービスを運営する株式会社グラファーと福岡市が、共同で使用いたします。 アンケート利用規約を確認

#### 申請完了した場合登録したメールアドレスにメールが届く

desknet's NEO

Page 1 of 1

| 包出人 : noreply@mail.graffer.jp                                                                                                    |                       |
|----------------------------------------------------------------------------------------------------|-----------------------|
| 宛先:                                                                                                    |                       |
|                                                                                                    |                       |
| 件名: 備回中 道路上争等に住つ地下理設物協議に関9る申請 申請受け付けの                                                                                                    | りお知らせ                 |
| 日時:2023年10月23日(月) 09:48                                                                                                    |                       |
| <sup>・</sup> 福岡市 道路工事等に伴う地下埋設物協議に関する申請 」の申請を受け付けいたしまし<br>2確認後、順次処理を行いますので、今しばらくお待ちください。<br>ミメールは申請を受付けた旨を通知するものであり、受理・不受理を通知するものではま<br>を理・不受理については、後日メールにて回答となります。 | た。申請内容<br>ōりません。      |
| I 申請の種類<br>冨岡市 道路工事等に伴う地下埋設物協議に関する申請                                                                                                    |                       |
| 1 申請日時<br>2023-10-23 09:48:37                                                                                                    |                       |
| 請の詳細は、以下のURLからご確認いただけます。<br>tps://ttzk.graffer.jp/smart-apply/applications/5990484557976912722                                                                     |                       |
| ※本メールは送信専用アドレスからお送りしています。ご返信いただいても受信できか<br>※本オンライン申請サービスは、株式会社グラファーが福岡市公式サービスとして運営<br>※ご不明点やご質問は、福岡市で受け付けています。福岡市まで直接お問い合わせくだ                                      | ねます。<br>しています。<br>さい。 |
| ・送信者に関する情報                                                                                                    |                       |
|                                                                                                    |                       |

#### 職員が内容を確認した後、協議結果がメールで届く(申請から1週間程度)

desknet's NEO

Page 1 of 1

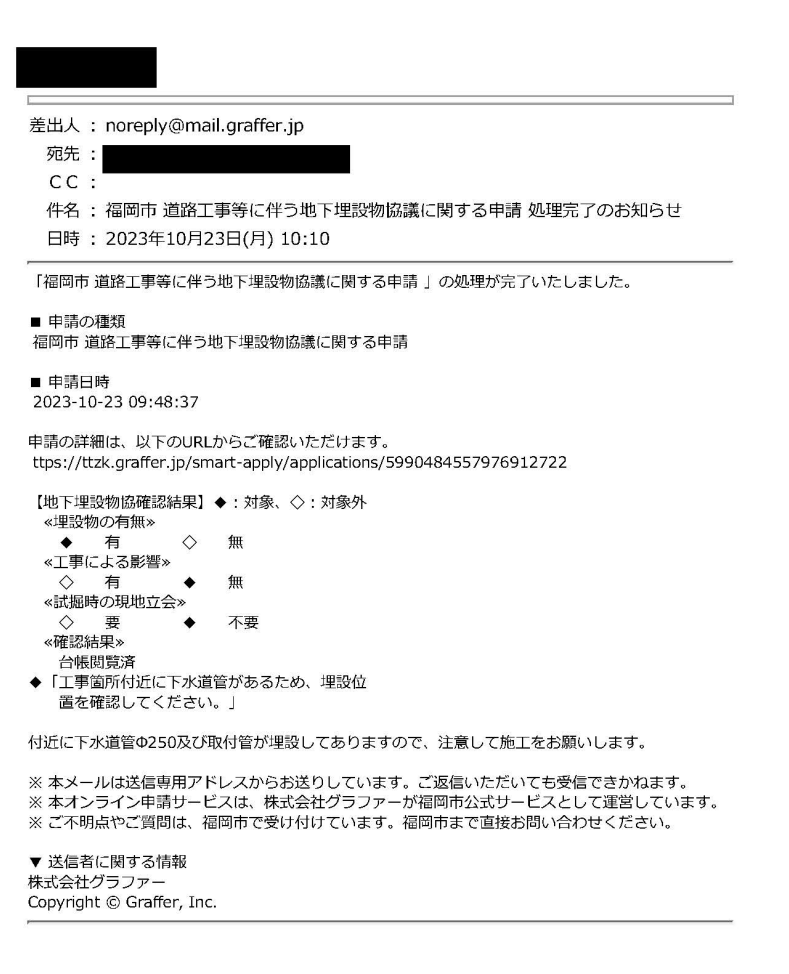

#### 「**下水道管への影響が考えられるため、別途、施工協議書の提出が必要です。**」 の回答であった場合

desknet's NEO

Page 1 of 1

差出人: noreply@mail.graffer.jp

宛先:

CC:

件名: 福岡市 道路工事等に伴う地下埋設物協議に関する申請 処理完了のお知らせ

日時: 2023年10月23日(月) 14:20

「福岡市 道路工事等に伴う地下埋設物協議に関する申請 」の処理が完了いたしました。

#### ■ 申請の種類

福岡市 道路工事等に伴う地下埋設物協議に関する申請

■ 申請日時 2020-05-25 12:35:52

申請の詳細は、以下のURLからご確認いただけます。

【地下埋設物協確認結果】◆:対象、◇:対象外 «埋設物の有無» ◆ 有  $\Diamond$ 無 «工事による影響» ◆ 有  $\Diamond$ 無 «試掘時の現地立会» ◇要 不要 «確認結果» 台帳間暫落 「下水道管への影響が考えられるため、別途、 施工協議書の提出が必要です。」

※本メールは送信専用アドレスからお送りしています。ご返信いただいても受信できかねます。
※本オンライン申請サービスは、株式会社グラファーが福岡市公式サービスとして運営しています。
※ご不明点やご質問は、福岡市で受け付けています。福岡市まで直接お問い合わせください。

▼ 送信者に関する情報 株式会社グラファー Copyright © Graffer, Inc. 福岡市役所発注工事の場合

発注課と下水道管理課で施工協議

| 民間工事の場合                                                                                        |  |
|------------------------------------------------------------------------------------------------|--|
| 施工業者と下水道管理課で施工協議                                                                               |  |
| <ol> <li>①施工業者から施工協議書の提出<br/>(メールでの提出可能)</li> <li>②下水道管理課から施工協議書の回答<br/>(メールでの回答可能)</li> </ol> |  |